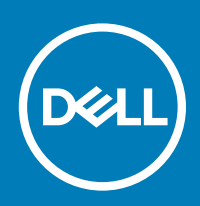

# License Migration Tool (LMT) to update the License Migration Subsystem (LMS) for Wyse 7040 thin clients with Windows 10 IoT Enterprise Instructions Manual

Dell Wyse Windows 10 IoT Enterprise (WIE10) image that supports Wyse 7040 Thin Client platform are WES7P to WIE10 upgrade capable. In the previous release of the WIE10 build, a license activation bug was identified that requires an update to the tool.

This document provides instructions on updating the License Migration Subsystem (LMS).

### () NOTE:

- The LMT should only be used with the initial WIE10 update with build number 0A20. The build number can be checked under Dell Thin Client Application.
- · It is recommended to use the LMT with network connected and with the internet enabled.

### Release Date: 2017-03

# Contents

| Upgrading LMS manually   | 1 |
|--------------------------|---|
| Upgrading LMS using WDM  | 2 |
| Upgrading LMS using SCCM | 3 |

# **Upgrading LMS manually**

The following are the instructions to upgrade LMS manually:

- 1 Download the package LMT\_Update\_1.0.0.6\_WIE10.zip
- 2 On the target platform where you wish to upgrade the LMS, login as administrator.
- 3 Verify the Write-filter state from the system tray icon (UWFTray application). If enabled, initiate a disable from the desktop link provided, using **Dell Wyse WF Disable**.
- 4 Client would undergo a power recycle (reboot), post which it is required to again re-login as Administrator.
- 5 Create a **Temp** folder under C:\.
- 6 Extract the downloaded package to a local path C:\Temp on your system.
- 7 After extracting the files to the C:\Temp folder, the folder should contain six files.
- 8 Once the file count is confirmed, open a command prompt window with Administrator privileges.
- 9 Run the following command from command prompt: %SystemRoot%\system32\WindowsPowerShell\v1.0\powershell.exe C:\Temp\LMT.ps1
- 10 For no network/internet scenario, see Upgrading LMS offline.

- 11 Monitor the script flow until completion.
- 12 Navigate to Control Panel > System and verify the activation status of the client in the Dell Client Information dialog box..
- 13 The platform should display an activated status with OS licensing details.

### (i) NOTE: For more information on package update, go to C:\Windows\Setup\Logs and verify the logs.

- 14 Client will contain the latest LMT subsystem and will be in activate state after the update process.
- 15 After verifying, Write-Filter must be enabled again from desktop link using **Dell Wyse WF Enable**.
- 16 Once client completes the reboot, it should auto login to user account as configured by default, unless the custom configuration is changed.

### **Upgrading LMS offline**

The following are the instructions that you need to follow in the following Use-Case scenario: Network/Internet not available during patch execution to complete license activation cycle.

### () NOTE: For Windows 10 license activation ensure that you have an Internet connection.

- 1 If the Network or Internet issue exists during execution of the provided patch, continue with the procedure and complete the update procedure.
- 2 After the update check and confirm if network/internet is enabled.
- 3 Open a command console with administrator privileges.
- 4 Navigate to C:\Windows\Setup\Tools folder, from the command console.
- 5 Run the tool from the Command prompt as shown in the following step:

C:\Windows\System32\WindowsPowerShell\v1.0\powershell.exe Set-ExecutionPolicy RemoteSigned

C:\Windows\System32\WindowsPowerShell\v1.0\powershell.exe C:\Windows\Setup\Tools \InjectnActivateProductKey.ps1

6 Check the device is activated from the control panel option in your system.

# Upgrading LMS using WDM

The following are the instructions to upgrade LMS using WDM:

- 1 Download the LMT Update 1.0.0.6 WIE10.exe package.
- 2 Copy the LMT\_Update\_1.0.0.6\_WIE10.exe package to a shared storage on the WDM server.
- 3 Double-click the executable and follow the instructions displayed on your monitor until the required files get extracted to the C:\Temp folder .
- 4 Verify that the file count is six in number.
- 5 Register the LMT\_Update\_1.0.0.6\_WIE10.exe package to WDM server under the Other Packages category.

### () NOTE:

Refer the WDM Admin guide/ User Manual for a more detailed information on package registration.

- 6 After you successful register the LMT Update 1.0.0.6 WIE10.exe, check-in the client to the respective server.
- 7 Navigate to bundles listed under the LMT\_Update\_1.0.0.6\_WIE10.exepackage after registering the client.
- 8 Select the LMT\_Update\_1.0.0.6\_WIE10.exe package and initiate deployment process.

### (i) NOTE: Select only Dell Wyse 7040 thin clients as this version does not support any other platforms.

- 9 Monitor the deployment status on server after you deploy the LMT\_Update\_1.0.0.6\_WIE10.exe package.
- 10 Client will contain the latest LMT subsystem and will be in activate state after the update process.
- 11 The entire package push cycle requires two reboots, and automatically handles enable/disable modes with respect to the Write-Filter component and user login privileges.
- 12 You will be logged into the user account automatically by default after the client completes the update process.

2 License Migration Tool (LMT) to update the License Migration Subsystem (LMS) for Wyse 7040 thin clients with Windows 10 IoT Enterprise Instructions Manual

- 13 Navigate to **Control Panel > System** and verify the activation status of the client.
- 14 The platform should display an activated status with OS licensing details.

### () NOTE:

For more information on package update, go to C:\Windows\Setup\Logs and verify the logs.

# Upgrading LMS using SCCM

The following are the instructions to upgrade LMS using SCCM:

- 1 Download the package LMT\_Update\_1.0.0.6\_WIE10.zip.
- 2 Create a **Temp** folder under C:\.
- 3 Extract the downloaded package to a local path C:\Temp on your system.
- 4 After extracting the files to the C:\Temp folder, the folder should contain six files.
- 5 Copy all six files in a shared location of SCCM server.
- 6 Discover WIE10 for Dell Wyse 7040 thin client in SCCM server.
- 7 Create a custom task sequence to execute LMT.PS1 on the target client. For detailed information, see Creating custom task sequence.

### Creating custom task sequence

To create custom task sequence, do the following:

1 In the left pane, click Create New Task Sequence and select the Create a custom task sequence option, and then click Next.

| 😰 Create Task Sequence Wiza                                                               | ard                                                                                                    | × |
|-------------------------------------------------------------------------------------------|----------------------------------------------------------------------------------------------------|---|
| Create New Task                                                                           | Sequence                                                                                                    |   |
| Create New Task Sequence<br>Task Sequence Informatic<br>Summary<br>Progress<br>Completion | Create a new task sequence<br>A task sequence performs multiple steps or actions on a client computer at the command-line level<br>without requiring user intervention. Select the type of task sequence to create. You can use the<br>task sequence editor to add steps to your task sequence. |   |
|                                                                                           | Select a new task sequence to be created.  Install an existing image package Build and capture a reference operating system image Install an existing image package to a virtual hard disk Upgrade an operating system from an upgrade package Create a new custom task sequence                |   |
| < >>                                                                                      | < Previous Next > Summary Cancel                                                                                                    |   |

Figure 1. Create New Task Sequence

4

2 In the left pane, click **Task Sequence Information** and enter the task sequence name, and then click **Next**.

| 😰 Create Task Sequence Wiz                                                   | ard                      |                                       | ×      |
|------------------------------------------------------------------------------|--------------------------|---------------------------------------|--------|
| Task Sequence In                                                             | formation                |                                       |        |
| Create New Task Sequence<br>Task Sequence Information<br>Summary<br>Progress | Specify task sequence ir | nformation                            |        |
| Completion                                                                   | Task sequence name:      | LICACTPOT                             |        |
|                                                                              | Description:             | · · ·                                 |        |
|                                                                              | _                        |                                       |        |
|                                                                              |                          |                                       | ~      |
|                                                                              | Boot image:              | Brows                                 | se     |
|                                                                              |                          |                                       |        |
|                                                                              |                          |                                       |        |
| < >                                                                          | < <u>P</u> re            | evious <u>N</u> ext > <u>S</u> ummary | Cancel |

Figure 2. Task sequence information

DELL

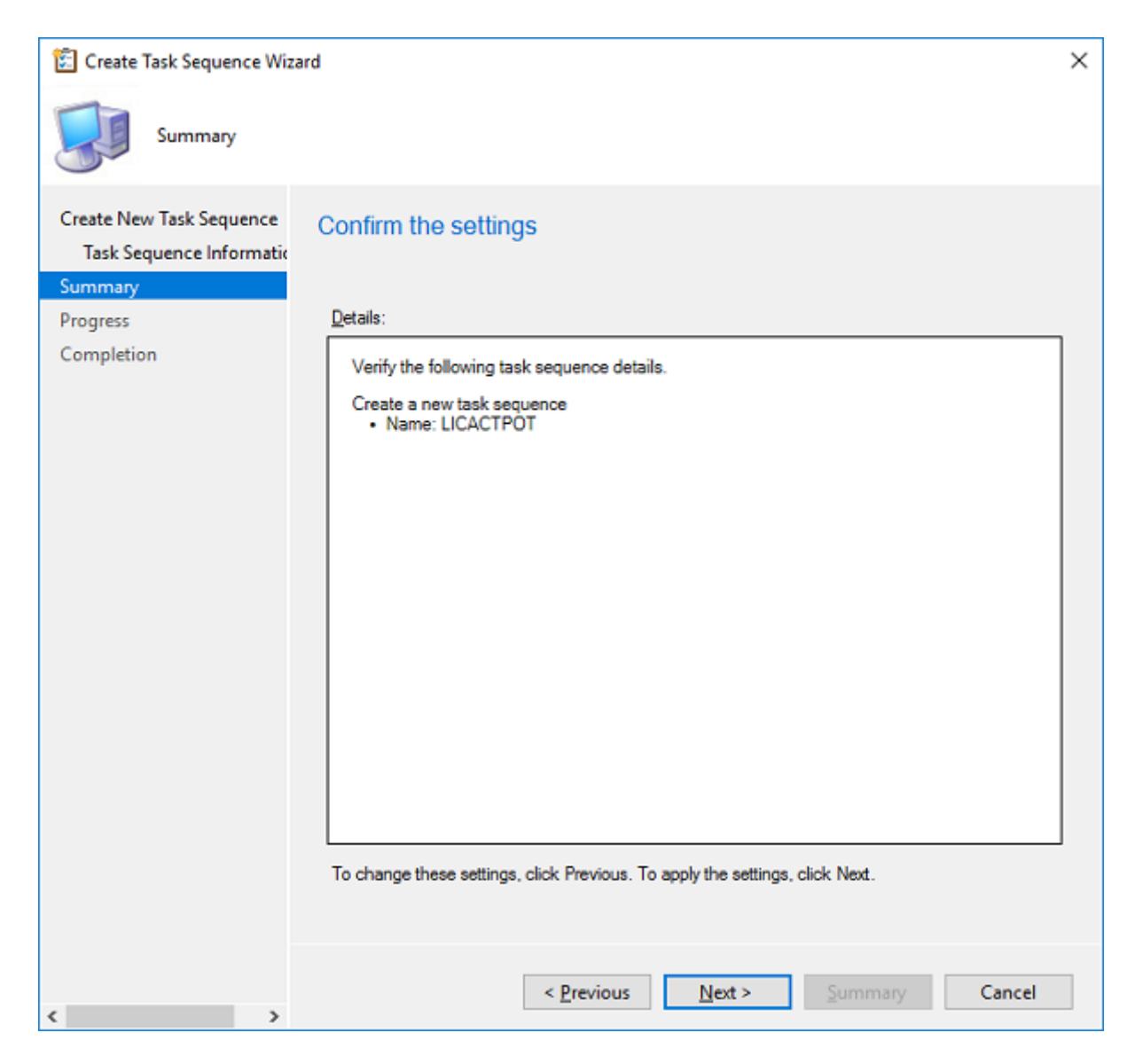

Figure 3. Summary

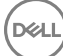

3 Check for the success message, and close the wizard.

| 🗐 Create Task Sequence Wizard                                               |                                                                 | × |
|-----------------------------------------------------------------------------|-----------------------------------------------------------------|---|
| Completion                                                                  |                                                                 |   |
| Create New Task Sequence<br>Task Sequence Informatic<br>Summary<br>Progress | The Create Task Sequence Wizard completed successfully Details: |   |
| Completion                                                                  |                                                                 | ך |
|                                                                             | Success: The task sequence has been created successfully.       |   |
|                                                                             | • Name: LICACIPOT                                               |   |
|                                                                             | To exit the wizard, click Close.                                |   |
| < >                                                                         | < <u>Previous</u> <u>Next</u> > <u>Summary</u> Close            |   |

### Figure 4. Completion

- 4 Right-click the task sequence which is created, and then select the **Edit** option.
- 5 Click the **Add** button, and then select the **Run command line**. You can rename the Run command line as per the action.

6 Enter the command line cmd.exe /c mkdir "C:\Temp, and then click **OK**.

| LICACTPOT Task Sequence Editor |                         |                   | -      |        | $\times$ |
|--------------------------------|-------------------------|-------------------|--------|--------|----------|
| Add - Remove ₫) 🖓              | Properties Options      |                   |        |        |          |
| Create Directory               | Type:                   | Run Command Line  |        |        |          |
| Connect to Network Folder      | ivame:                  | Create Directory  |        |        | _        |
| Execute script on client       | Description:            |                   |        |        | <u>^</u> |
|                                |                         |                   |        |        | × .      |
|                                | Command line:           |                   |        |        |          |
|                                | cmd.exe /c mkdir "C:\1  | 'emp''            |        |        | ^        |
|                                |                         |                   |        |        |          |
|                                |                         |                   |        |        | ~        |
|                                |                         |                   |        |        |          |
|                                | Disable 64-bit file sys | tem redirection   |        |        |          |
|                                | Start in:               |                   |        | Browse |          |
|                                | Package:                |                   |        |        |          |
|                                |                         |                   |        | Browse |          |
|                                | Time-out (minutes):     | 15                | ÷      |        |          |
|                                | Run this step as the f  | following account |        |        |          |
|                                | Account:                |                   |        | Seţ    |          |
|                                |                         |                   |        |        | _        |
|                                |                         |                   |        |        |          |
|                                |                         |                   |        |        |          |
|                                |                         |                   |        |        |          |
|                                |                         |                   |        |        |          |
|                                |                         | ОК                | Cancel | Арр    | ply      |

### Figure 5. Create Directory

- 7 Click the **Add** button, and then select **Connect to Network Folder**.
- 8 Enter the network share folder path where the activation files are extracted, and then select the **Drive** letter (in this task sequence, drive letter is R).

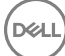

9 Enter the account details, and click **OK**.

| LICACTPOT Task Sequence Editor                        |                      |                                     | -  |             | $\times$           |
|-------------------------------------------------------|----------------------|-------------------------------------|----|-------------|--------------------|
| Add - Remove ₫) 🖓                                     | Properties Options   |                                     |    |             |                    |
| Consta Directory                                      | Type:                | Connect to Network Folder           |    |             |                    |
| Connect to Network Folder                             | Name:                | Connect to Network Folder           |    |             |                    |
| Copy files from the share<br>Execute script on client | Description:         |                                     |    |             | $\hat{\mathbf{v}}$ |
|                                                       | Enter the informatio | n to connect a network folder.      |    |             |                    |
|                                                       | <u>P</u> ath:        | \\WESCCM2016Srv\Share_NPI\VKK\LICAC |    | Browse      |                    |
|                                                       | Dri <u>v</u> e:      | R: ~                                |    |             |                    |
|                                                       | Account:             | SCCM\Administrator                  |    | <u>S</u> et |                    |
|                                                       |                      |                                     |    |             |                    |
|                                                       |                      |                                     |    |             |                    |
|                                                       |                      |                                     |    |             |                    |
|                                                       |                      |                                     |    |             |                    |
|                                                       |                      |                                     |    |             |                    |
|                                                       |                      |                                     |    |             |                    |
|                                                       |                      |                                     |    |             |                    |
|                                                       |                      |                                     |    |             |                    |
|                                                       |                      |                                     |    |             |                    |
|                                                       |                      |                                     |    |             |                    |
|                                                       |                      |                                     |    |             |                    |
|                                                       |                      | OK Canc                             | el | Ap          | oly                |

### Figure 6. Connect to Network Folder

DELL

10 Click Add, and then select the Run command line. You can rename the Run command line as per the action.

11 Enter the following command, and then click **OK**. Xcopy.exe "R:\\*.\*" "C:\Temp" /E /C /I /R /S

| LICACTPOT Task Sequence Editor |                         |                           | -      | _    |             | $\times$ |
|--------------------------------|-------------------------|---------------------------|--------|------|-------------|----------|
| Add - Remove                   | Properties Options      |                           |        |      |             |          |
| S LICACTPOT                    | Type:                   | Run Command Line          |        |      |             |          |
| Create Directory               | Name:                   | Copy files from the share |        |      |             |          |
| Copy files from the share      | Description:            |                           |        |      |             | ^        |
| Execute script on client       |                         |                           |        |      |             | ~        |
|                                | Command line:           |                           |        |      |             |          |
|                                | xcopy.exe "R:\*.*" "C:\ | Temp" /E /C /I /R /Y /S   |        |      |             | ^        |
|                                |                         |                           |        |      |             |          |
|                                |                         |                           |        |      |             |          |
|                                |                         |                           |        |      |             | · .      |
|                                | Disable 64-bit file sys | tem redirection           |        |      |             |          |
|                                | Start in:               |                           |        | Brow | wse         |          |
|                                | Package:                |                           |        |      |             |          |
|                                |                         |                           |        | Brog | <u>w</u> se |          |
|                                | Time-out (minutes):     | 15                        | ÷      |      |             |          |
|                                | Run this step as the    | following account         |        |      |             |          |
|                                | Account:                |                           |        | Se   | eţ          |          |
|                                |                         |                           |        |      |             |          |
|                                |                         |                           |        |      |             |          |
|                                |                         |                           |        |      |             |          |
|                                |                         |                           |        |      |             |          |
|                                |                         |                           |        |      |             |          |
|                                |                         | ОК                        | Cancel |      | Appl        | Y        |

### Figure 7. Copy files from the share

10

12 Click **Add**, and then select the **Run command line**. You can rename the Run command line as per the action.

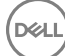

#### 13 Enter the below command, and then click **OK**.

%SystemRoot%\system32\WindowsPowerShell\v1.0\powershell.exe C:\Temp\LMT.ps1

| LICACTPOT Task Sequence Editor |                                                                      |                                                                      | - 🗆 X                                             |
|--------------------------------|----------------------------------------------------------------------|----------------------------------------------------------------------|---------------------------------------------------|
| Add - Remove ₫ე Ç≣             | Properties                                                           | Options                                                              |                                                   |
|                                | Type:                                                                |                                                                      | Run Command Line                                  |
| Create Directory               | <u>N</u> ame:                                                        |                                                                      | Execute script on client                          |
| Copy files from the share      | <u>D</u> escripti                                                    | on:                                                                  | ^                                                 |
| Counter scipt of clerit        |                                                                      |                                                                      | v                                                 |
|                                | Command                                                              | line:                                                                |                                                   |
|                                | %System<br>\LMT.ps Disable Start in: Packa Time-c Run th Agcourtical | Root%\syster 1  e 64-bit file sy ge:  ut (minutes): step as the int: | n32\WindowsPowerShell\v1.0\powershell.exe C:\Temp |
|                                |                                                                      |                                                                      | OK Cancel Apply                                   |

### Figure 8. Execute script on client

Right-click Task Sequence to create a device collection and deploy the package.Deploy Software Wizard is displayed.

15 Select the **Collection** of the device, and then click **Next**.

| <ul> <li>Deploy Software Wizard</li> <li>General</li> </ul>     |                              |                                  | × |
|-----------------------------------------------------------------|------------------------------|----------------------------------|---|
| General<br>Deployment Settings<br>Scheduling<br>User Experience | Specify general              | ILICACTPOT                       |   |
| Distribution Points<br>Summary<br>Progress<br>Completion        | Collection:                  | Pot1 Browse  Browse  Browse      | 3 |
|                                                                 | <u>Comments (optional)</u> : |                                  | - |
|                                                                 |                              | < Previous Next > Summary Cancel |   |

### Figure 9. General

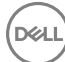

16 Select Required in the **Purpose** field, and then click **Next**.

| 🔶 Deploy Software Wizard                     |                               |                                                                                |                                                                 |                                                    | × |
|----------------------------------------------|-------------------------------|--------------------------------------------------------------------------------|-----------------------------------------------------------------|----------------------------------------------------|---|
| Deployment Se                                | ettings                       |                                                                                |                                                                 |                                                    |   |
| General<br>Deployment Settings<br>Scheduling | Specify se                    | ttings to control how this                                                     | software is deployed                                            | 1                                                  |   |
| User Experience                              | Action:                       | Install                                                                        | ~                                                               |                                                    |   |
| Alerts                                       | Purpose:                      | Required                                                                       | ~                                                               |                                                    |   |
| Distribution Points                          | -                             | 1                                                                              |                                                                 |                                                    |   |
| Progress                                     |                               |                                                                                |                                                                 |                                                    |   |
| Completion                                   | Pre-deploy                    | y software to the user's primary gevi                                          | 28                                                              |                                                    |   |
|                                              | Send wak                      | eup packets                                                                    |                                                                 |                                                    |   |
|                                              |                               |                                                                                |                                                                 |                                                    |   |
|                                              | Allow clier<br>installation   | nts on a metered Internet connection<br>1 deadline, which might incur addition | to download content after the<br>nal costs                      |                                                    |   |
|                                              | Specify wheth<br>run when you | ier to make this task sequence avail<br>deploy an operating system by using    | able to Configuration Manager<br>; boot media, prestaged media, | clients, and whether it is available to<br>or PXE. |   |
|                                              | <u>M</u> ake availabi         | e to the following:                                                            |                                                                 |                                                    |   |
|                                              | Only Configur                 | ation Manager Clients                                                          |                                                                 |                                                    |   |
|                                              |                               |                                                                                |                                                                 |                                                    |   |
|                                              |                               |                                                                                |                                                                 |                                                    |   |
|                                              |                               |                                                                                |                                                                 |                                                    |   |
|                                              |                               | _                                                                              |                                                                 |                                                    |   |
|                                              |                               | <                                                                              | Previous Next >                                                 | Summary Cancel                                     |   |

### Figure 10. Deployment Settings

DØLL

17 Under Scheduling and click As soon as possible > Next.

| Scheduling                                       |                                                          |                                                  |                                          |                                   |                       |               |
|--------------------------------------------------|----------------------------------------------------------|--------------------------------------------------|------------------------------------------|-----------------------------------|-----------------------|---------------|
| General<br>Deployment Settings<br>Scheduling     | Specify the sched                                        | ule for this de                                  | oloyment                                 |                                   |                       |               |
| User Experience<br>Alerts<br>Distribution Points | This program will be avail<br>later time below. For requ | lable as soon as it ha<br>ired applications, spe | s been distributed<br>cify the assignmen | to the content se<br>nt schedule. | rvers unless it is sc | heduled for a |
| Summary                                          | Schedule when this d                                     | leployment will becon                            | e available:                             |                                   |                       |               |
| Progress                                         | 3/ 7/2017                                                | ~ 12:17 PM                                       | ¢∏ UTC                                   |                                   |                       |               |
| Completion                                       | Schedule when this d                                     | leployment will expire                           |                                          |                                   |                       |               |
|                                                  | 3/ 7/2017                                                | * 12:17 PM                                       | UIU 🗌 😫                                  | 2                                 |                       |               |
|                                                  | Assignment schedule:                                     |                                                  |                                          | Ne <u>w</u>                       | Edt                   | Delete        |
|                                                  | As soon as possible                                      |                                                  |                                          |                                   |                       |               |
|                                                  | <u>R</u> erun behavior:                                  | Always rerun pro                                 | gram                                     |                                   |                       | ~             |
|                                                  |                                                          |                                                  |                                          |                                   |                       |               |

Figure 11. Scheduling

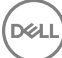

18 Under User Experience cancel the Commit changes at deadline or a during maintenance window (requires restarts) check box selection, if UWF is disabled or click Ok.

| Deploy Software Wizard                       |                                                                                                    | × |
|----------------------------------------------|----------------------------------------------------------------------------------------------------|---|
| User Experience                              |                                                                                                    |   |
| General<br>Deployment Settings<br>Scheduling | Specify the user experience for the installation of this software on the selected devices                                        |   |
| User Experience                              | Notification settings:                                                                                                    |   |
| Alerts<br>Distribution Points                | Algw users to run the program independently of assignments                                                                       |   |
| Summary                                      | Show Iask Sequence progress                                                                                                    |   |
| Progress<br>Completion                       | When the scheduled assignment time is reached, allow the following activities to be performed outside the<br>maintenance window: |   |
|                                              | Software installation                                                                                                    |   |
|                                              | System restart (if required to complete the installation)                                                                        |   |
|                                              | Write filter handling for Windows Embedded devices                                                                               |   |
|                                              | Commit changes at deadline or during a maintenance wingow (requires restarts)                                                    |   |
|                                              | If this option is not selected, content will be applied on the overlay and committed later.                                      |   |
|                                              | Internet based clients:                                                                                                    |   |
|                                              | Allow task sequence to run for client on the Internet                                                                            |   |
|                                              | < Previous Next > Summary Cancel                                                                                                 |   |

#### Figure 12. User Experience

DELL

- 19 Click Next until the message The Deploy Software Wizard completed successfully is displayed.
- 20 Verify whether the execution of task sequence in the client is successful.
- 21 Client will contain the latest LMT subsystem and will be in activate state after the update process.
- 22 Check for the client's activation status in the **Dell Client Information** dialog box.
- 23 Navigate to Control Panel > System and verify the activation status of the client in the Dell Client Information dialog box..
- 24 The platform should display an activated status with OS licensing details. For more information on package update, go to C:\Windows \Setup\Logs and verify the logs.

© 2018 2017 Dell Inc. or its subsidiaries. All rights reserved. Dell, EMC, and other trademarks are trademarks of Dell Inc. or its subsidiaries. Other trademarks may be trademarks of their respective owners.